# Anleitung Update CCS4 auf CCS7 für DV-Mega

OE7BSH

Bedingt durch die Umstellung von bisher CCS4 (OE7BSH: 9945) auf CCS7 (OE7BSH: 2327003) wird es notwendig, auf den DV-Mega-Hotspots das dort installierte Paket G4KLX zu aktualisieren.

Quelle: http://register.ham-digital.net/html/ccs7-DEU.html

# Welche Version nutze ich derzeit?

Welche Version des G4KLX-Paketes (genauer: IRCddbgateway) man aktuell installiert hat, sieht man am einfachsten in der Repeater-Liste unter xreflector.net:

| 2 | = | OE7BSH-A | 23cm   | 1 m 35 s | Tirol OE7<br>GROUP(T)   | 99451 | InterNet | HOTSPOT incDDB Gateway 20140602              |
|---|---|----------|--------|----------|-------------------------|-------|----------|----------------------------------------------|
| 3 | = | OE3NOB-D | Dongle | 3 m 27 s | Oesterreich<br>GROUP(B) | 20694 | InterNet | Universal Platform for Digital Amateur Radio |
| 4 | = | OE7BSH-B | 70cm   | 6 m 22 s | Oesterreich<br>GROUP(B) | 99452 |          | HOTSPOT ircDDB Gateway 20150820              |

Hier sieht man zwei meiner DV-Mega-Hotspots: Der OE7BSH-B ist bereits auf Paket 20150820 aktualisiert, der OE7BSH-A hat noch ein älteres Paket (20140602) installiert und wird im Zuge der Erstellung dieser Anleitung aktualisiert.

## <u>Einloggen</u>

Entweder verbindet man sich direkt via SSH zum Raspberry (zB über putty) oder steigt zuerst über VNC/RDP ein und startet dann am Desktop des Raspberrys LXTerminal mit dem entsprechenden Icon.

Passwort für SSH und VNC ist übrigens standardmäßig "raspberry", für SSH der Benutzername ist "pi".

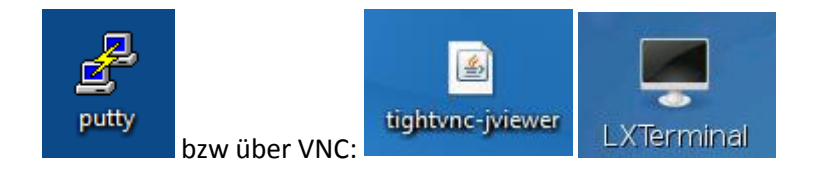

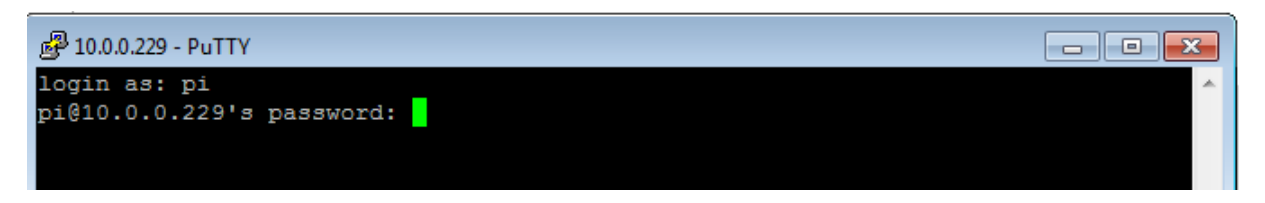

Sollte man die IP seines Raspberrys nicht mehr wissen: Am besten im Router nachschauen.

Man ist nun auf der Konsole des Raspberrys und wird auch entsprechend begrüßt:

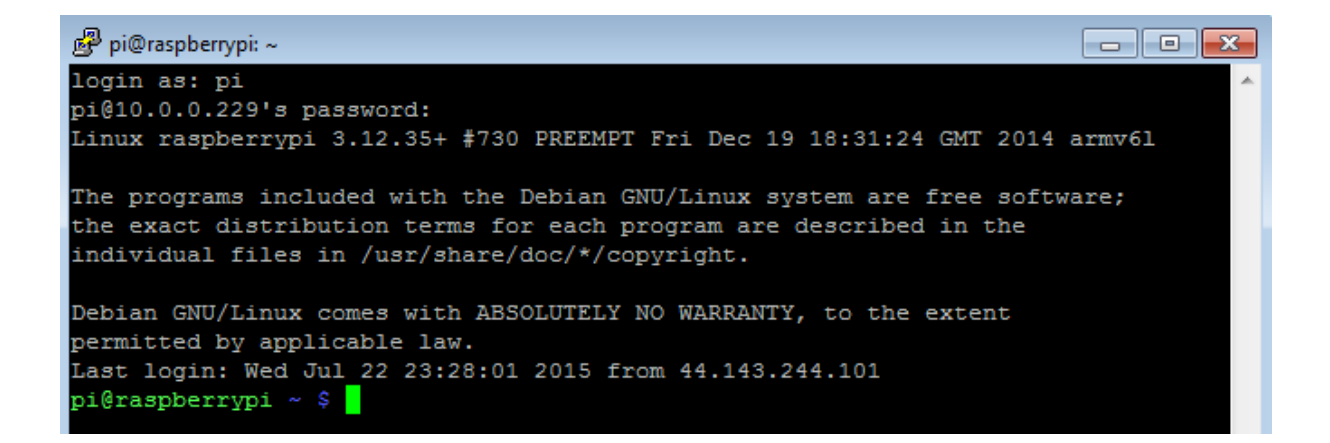

## Administrator-Rechte

Bevor wir den Update-Prozess starten, müssen wir uns noch Administrator-Rechte geben, dies erfolgt mit dem Befehl "sudo su":

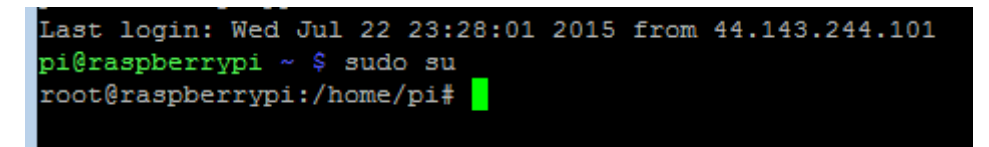

Wir sind nun Administrator, erkennbar an der Raute # am Schluss der Eingabezeile.

### <u>Update</u>

Wir können nun den Update-Prozess starten, der erste Befehl hierfür lautet "klxupdate extras"

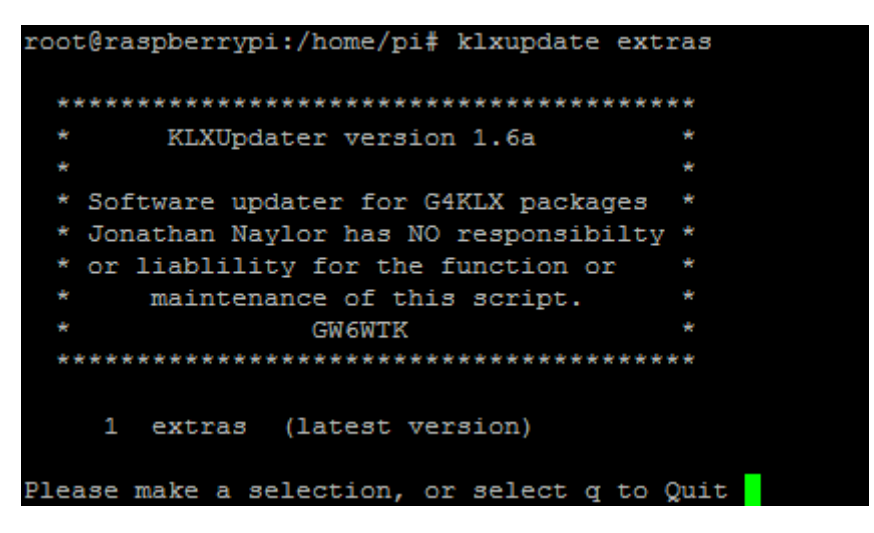

Es gibt nur eine Option, nämlich "1", also geben wir 1 ein und bestätigen mit Enter und bestätigen dann nochmals mit y und Enter. Das Paket Extra wird aktualisiert.

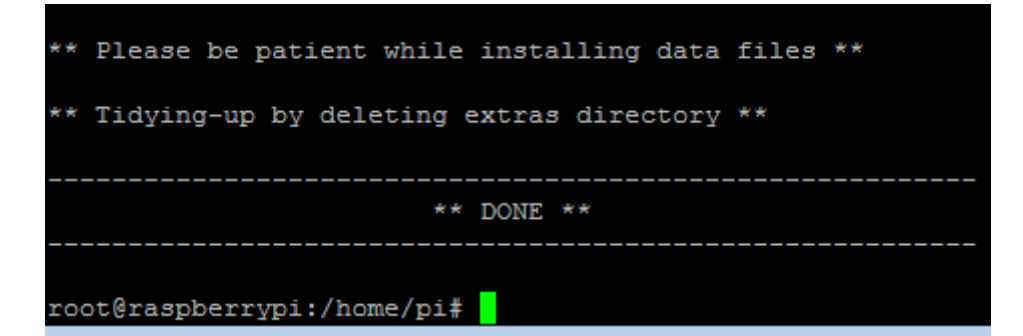

Als nächstes aktualisieren wir das Paket repeater mit dem Befehl "klxupdate repeater"

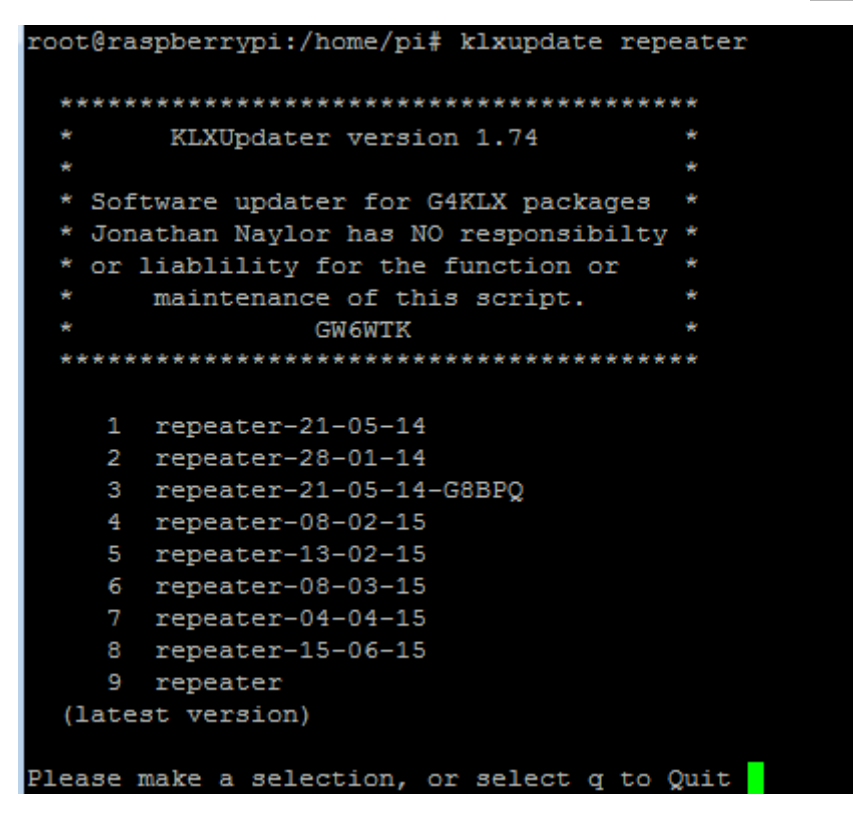

Es erscheint wieder eine Auswahlabfrage, wir wählen das aktuelle Paket, also geben wir "9" ein und anschließend wieder Bestätigung mit "y".

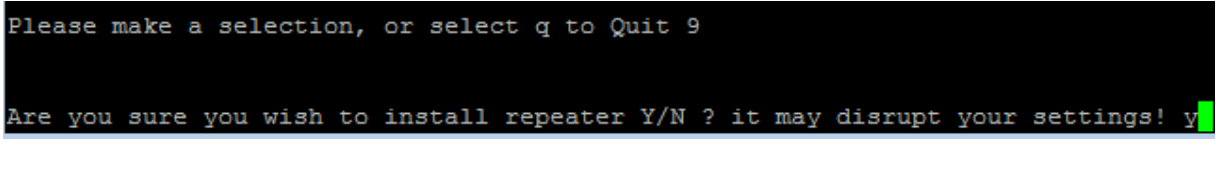

Erfolg wird wieder gemeldet:

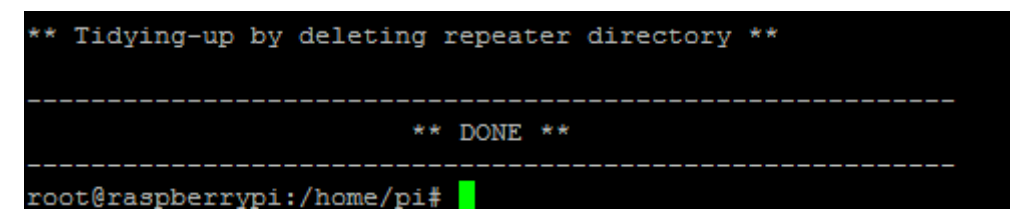

Als nächstes aktualisieren wir das Paket repeater mit dem Befehl "**klxupdate gateway**", wählen wieder "9" aus und bestätigen mit "y". (Anm: Der Download dieses Paketes dauert etwas länger, es geht sich fast ein Kaffee aus <sup>©</sup>).

```
root@raspberrypi:/home/pi# klxupdate gateway
 ******
       KLXUpdater version 1.73
 * Software updater for G4KLX packages
   Jonathan Naylor has NO responsibilty *
   or liablility for the function or
     maintenance of this script.
               GW6WTK
 *******
    1 gateway-25-07-13
    2 gateway-01-01-14
    3 gateway-05-03-14
    4 gateway-26-03-14
    5 gateway-02-06-14
    6 gateway-13-02-15
    7 gateway-03-03-15
    8 gateway-08-03-15
    9 gateway
 (latest version)
Please make a selection, or select q to Quit 9
Are you sure you wish to install gateway Y/N ? it may disrupt your settings! y
```

Zum Schluss aktualisieren wir das Paket Hostfiles mit dem Befehl "**klxupdate hostfiles**", hier werden keine zusätzlichen Abfragen gemacht.

```
root@raspberrypi:/home/pi# klxupdate hostfiles
 ******
      KLXUpdater version 1.74
 * Software updater for G4KLX packages *
 * Jonathan Naylor has NO responsibilty *
 * or liablility for the function or
     maintenance of this script.
               GW6WTK
 ******
           ** Host Files **
 * You have chosen to update your
 * *host.txt files, the data for these
 * files is provided by Adrian VK4TUX.
                                     ×
 * The default option is the base data
 * set, the '-full' option files are
 * much larger and could slow down the
 * loading of certain R-Pi applications
 \star considerably, but should function OK. \star
               GW6WTK
** Please wait while downloading files **
** Please wait while copying files **
                    ** DONE **
root@raspberrypi:/home/pi#
```

Wir starten nunmehr mit "shutdown –r now" den Raspberry neu und stellen anschließend im Dashboard fest, dass wir die aktuelle Version installiert haben:

| P                 | pi@raspberr                      | урі: ~                             |                       |                           |                           |             |          |                                 |
|-------------------|----------------------------------|------------------------------------|-----------------------|---------------------------|---------------------------|-------------|----------|---------------------------------|
| roc               | t@raspbe                         | rrypi:/ho                          | me/p                  | i# shut                   | down -r now               |             |          |                                 |
| Bro<br>The<br>roc | oadcast m<br>system<br>ot@raspbe | essage fr<br>is going<br>rrypi:/ho | com r<br>down<br>me/p | coot@ras<br>for re<br>pi# | pberrypi (pt<br>boot NOW! | s/0) (Tue S | Sep 1    | 22:14:38 2015):                 |
| Nr.               | COUNTRY                          | DV Station                         | Band                  | Linked                    | DCS GROUP                 | RPTR DTMF   | via      | Software                        |
| 1                 | =                                | OE7BSH-A                           | 23cm                  | 19 s                      | Tirol OE7<br>GROUP(T)     | 99451       | InterNet | HOTSPOT ircDDB Gateway 20150820 |

Screenshot: OE7BSH-A nun mit Software-Paket 20150820

#### Endkontrolle

Nach dem erfolgten Update sollte man noch kontrollieren, ob G4KLX noch alle Einstellungen beibehalten hat. Anscheinend kommt es insbesondere vor, dass die Modem-Einstellungen (Band und Frequenz) verloren gehen. G4KLX setzt dann standardmäßig auf 2m 145,500 - bitte das nach dem erfolgten Update unter D-Star-Config Repeater -> Modem -> Config checken und ggf. abändern.

Einstellungen nach Update:

|               |              | ement    | Beacon | Modern     |    |
|---------------|--------------|----------|--------|------------|----|
| Brincort      | DVMEGA Set   | tings    |        | _ = ×      |    |
| Port          | /dev/ttyAMA0 | +        |        |            | 1  |
| /ariant       | Radio - 2m   | +        |        |            |    |
| TX Inversion  | Off          | -        |        |            |    |
| RX Inversion  | Off          | +        |        |            |    |
| requency (Hz) | 145500000    |          |        |            |    |
| TX Delay (ms) |              |          |        |            |    |
| Power (%)     | 14           |          |        |            |    |
|               |              | <u>8</u> | ancel  | <u>о</u> к | 10 |

Beispielhafte korrekte Einstellungen:

|                | mers Announce | ment | Beacon | Modem            |
|----------------|---------------|------|--------|------------------|
| DVMEGA         |               |      |        |                  |
|                | DVMEGA Sett   | ings |        | ,                |
| Port           | /dev/ttyAMA0  | 1.   |        |                  |
| √ariant        | Radio - 70cm  | -    |        |                  |
| TX Inversion   | Off           |      |        |                  |
| RX Inversion   | Off           |      |        |                  |
| Frequency (Hz) | 432800000     |      |        |                  |
| TX Delay (ms)  | 150           |      |        |                  |
| Power (%)      | 14            |      | k      |                  |
|                |               | 8    | ancel  | <mark>0</mark> к |

Disclaimer: Hat bei zwei meiner Pis einwandfrei funktioniert, wir sind aber im Experimentalfunk, also alles auf eigene Gefahr und Risiko ©

55 de Bernd, OE7BSH

V 1.1 02.09.2015 oe7bsh@oevsv.at